## 🔿 Lungeforeningen

## Sådan får du kamera og mikrofon på Android telefon

Du kan med fordel gå ind i dine indstillinger inden du logger dig ind på arrangementet og sørge for at kamera og mikrofon er indstillet korrekt. Du finder dine indstillinger på det grå ikon med tandhjulet. Det skal du trykke på. Du skal nu rulle ned til du finder "Apps". Klik på den.

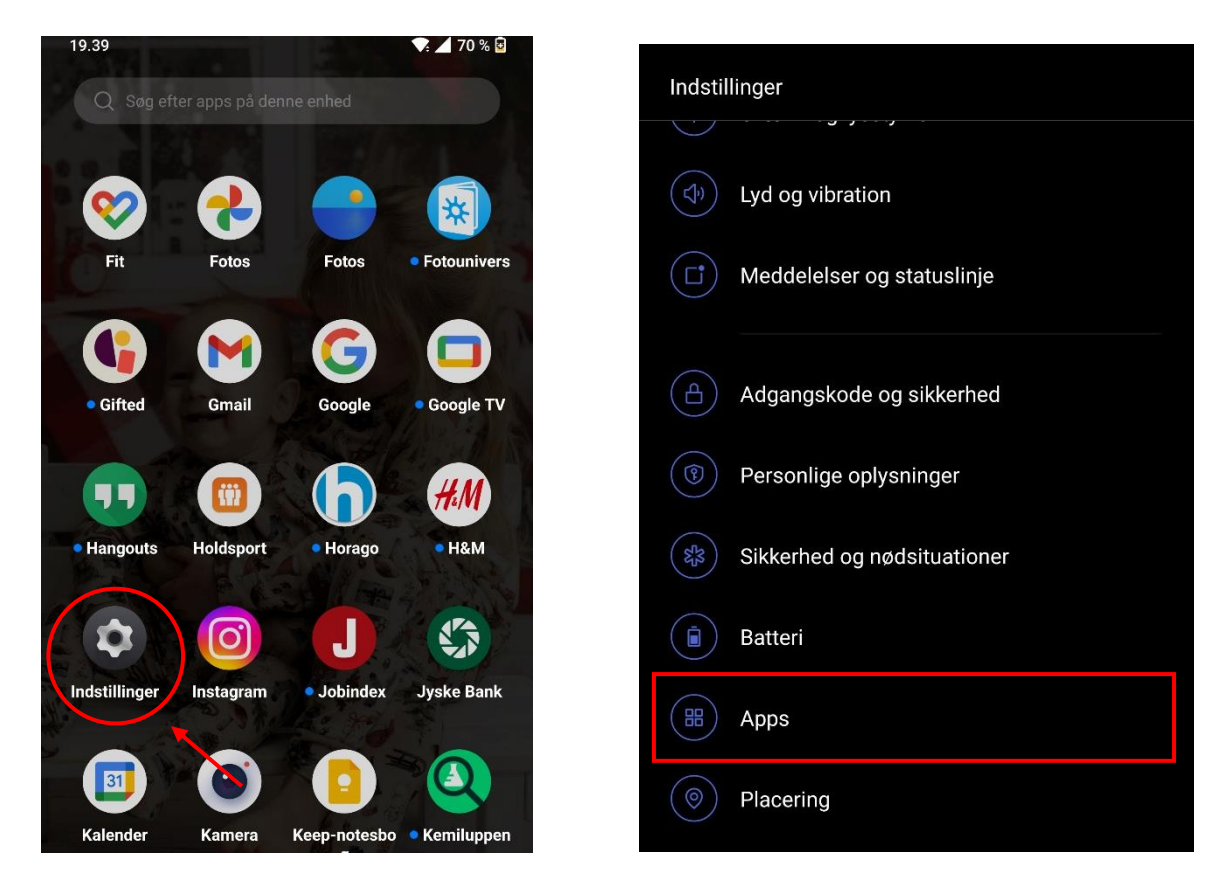

Klik dernæst på "Appstyring" og rul ned til du finder "Chrome" og klik på den og klik på "Tilladelser"

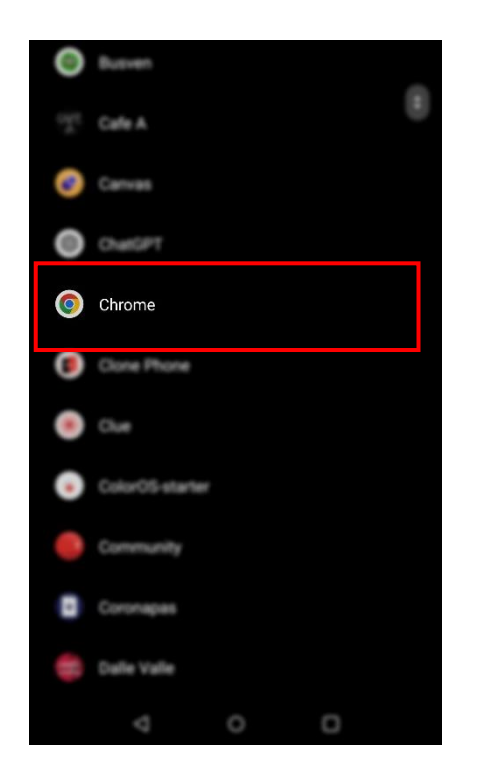

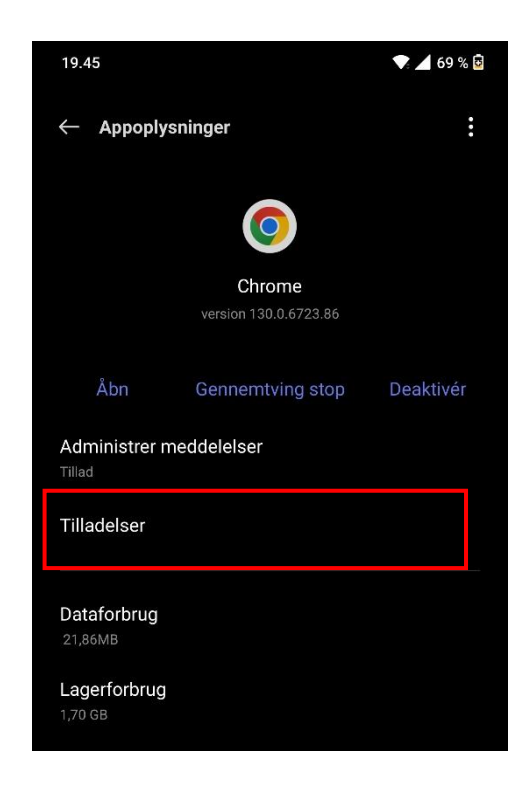

## 🔿 Lungeforeningen

Under tilladelser kan du give adgang til kamera og mikrofon. Klik på "Kamera" og ændre til "Spørg hver gang". Klik på "mikrofon" og ændre til "Spørg hver gang".

| Tilladelse til Kamera              | Tilladelse til Mikrofon            |
|------------------------------------|------------------------------------|
| ©<br>Chrome                        | Chrome                             |
| ADGANG TIL KAMERA FOR DENNE APP    | ADGANG TIL MIKROFON FOR DENNE APP  |
| O Tillad kun, mens appen er i brug | O Tillad kun, mens appen er i brug |
| O Spørg hver gang                  | O Spørg hver gang                  |
| O Tillad ikke                      | Tillad ikke                        |
| Se alle apps med denne tilladelse  | Se alle apps med denne tilladelse  |

Nu har du givet tilladelse til brug af kamera og mikrofon. Når du skal deltage i et arrangement online, vil du efter tilmeldelse få en mailbesked i indbakke. Den ser således ud og du kikker på den grønne firkant, hvor der står "Deltag".

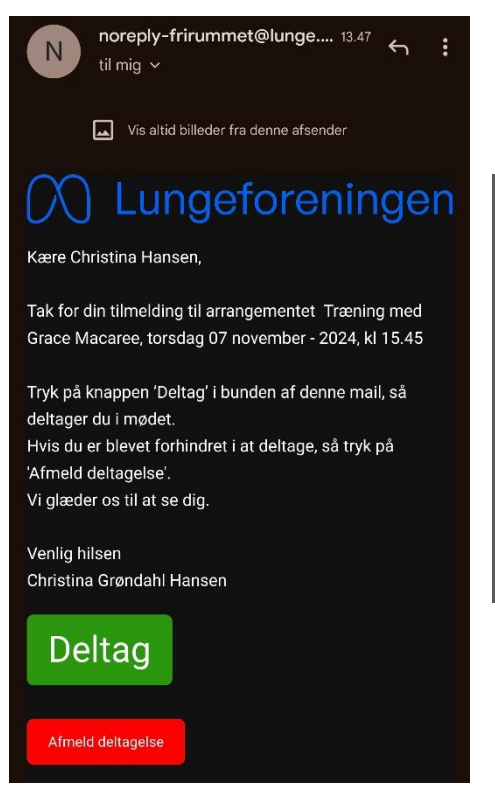

Du vil nu blive bedt om at give hjemmesiden tilladelse til at bruge dit kamera og din mikrofon, hvilket du skal tillade så du kan deltage i arrangementet med din lyd.

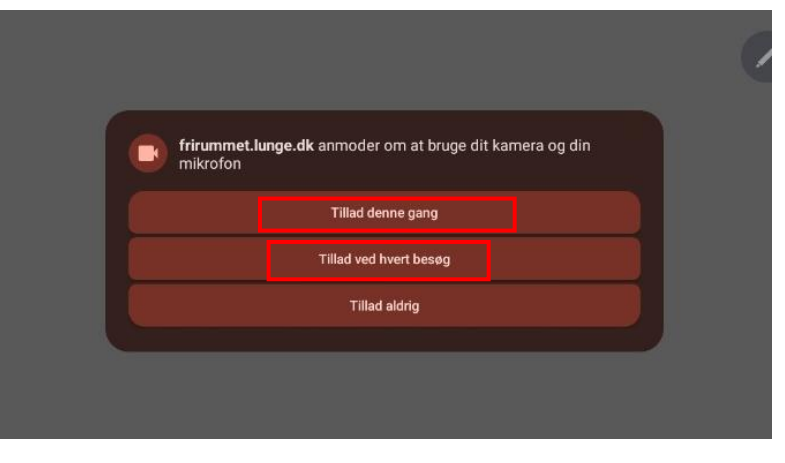

Når du har trykket "Tillad denne gang" eller "Tillad ved hvert besøg", vil du blive lukket ind i arrangementet.